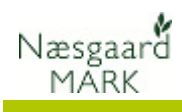

## Bedrifter i Næsgaard Mark

| Hvad er en bedrift                                                    | En bedrift er lig med ét gødningsregnskab. Dvs. at alle marker<br>som indgår i et gødningsregnskab skal oprettes på den<br>samme bedrift.                                                                                                    |  |  |  |
|-----------------------------------------------------------------------|----------------------------------------------------------------------------------------------------|--|--|--|
| Hvis dit landbrug består af<br>flere<br>bedrifter/gødningsregnskaber. | Mange landbrug består af flere bedrifter og dermed flere<br>gødningsregnskaber. I programmet er du ikke låst til kun at<br>kunne arbejde med én bedrift ad gangen. Du kan planlægge,<br>registrere og udskrive for flere bedrifter samtidig.<br>Alle de bedrifter du åbner indlæses automatisk i markplanen,<br>og du kan håndtere dem som en stor "bedrift" set ud fra et<br>styringsmæssigt krav. I forhold til EU og Plantedirektoratet<br>holder programmet stadig styr på nøgletal og skemaer ud fra<br>de marker, husdyr og registreringer som findes på hver enkelt<br>bedrift. |  |  |  |
| Konvertering af data                                                  | Hvis du har data fra version 12.x af Næsgaard Mark (den<br>tidligere udgave), så skal du ikke oprette en bedrift i det nye<br>program. Du skal i stedet konvertere dine data fra den<br>tidligere udgave. Se vejledningen omkring dette.                                                                                                    |  |  |  |

## Sådan opretter du en bedrift

| Du opretter din bedrift ved at                                                                                                    | Næsgaard MARK<br>Administration Utskrifter Markolan Markblad Organiske gedninger Indberetning Lagerstyring Kartoteker Hiæln                                                                                           |
|----------------------------------------------------------------------------------------------------|----------------------------------------------------------------------------------------------------|
| klikke på ikonet 🍱                                                                                                    | Hester 2012 A A B A A A A A A A A A A A A A A A A                                                                                                    |
| Du kan også bruge menuen<br><i>Administration</i> og<br>undermenuen <i>Bedrifter</i> .                                                                                       |                                                                                                    |
| Vælg <b>Opret bedrift</b> i<br>funktionslinien.                                                                                                    | Bedrifter     Vælg bedrift •   Opret bedrift •   Slet/fjern bedrift •   Kar Datadeling •   Datadeling •     Lokale bedrifter     Ansvarlig (alle)     Bedrift   Ejer   Kartotek   Bedrift   Fornavn / Efternavn Adree |
| Vælg den kommune som<br>bedriften tilhører.<br>I linien "Kommune før 2007"<br>skal du angive den kommune<br>som gjaldt før<br>kommunalreformen. Klik på<br>knappen "Fortsæt" | Stampplysninger         Angiv venligst stamoplysninger for ny bedrift         Kommune       Guldborgsund         Kommune før 2007       Nørre-Alslev         Fortsæt       Fortryd                                    |

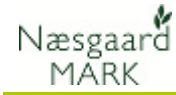

I den tomme linie der nu fremkommer i tabellen skriver du oplysninger om bedriften. Som minimum skal du angive noget i kolonnen "Bedrift" før

bedriften bliver oprettet.

| . *                                                                                                    | Vælg bedrift 🔻      | <ul> <li>Opret bedrift</li> </ul> | Slet/fjern bed | rift | <ul> <li>Kopier bedrif</li> </ul> | it 🔹 Kartotek 👻 🔹 Pa | artnersk | caber 🔻 🔹 Søg | j • Po |  |  |
|----------------------------------------------------------------------------------------------------|---------------------|-----------------------------------|----------------|------|-----------------------------------|----------------------|----------|---------------|--------|--|--|
| <ul> <li>Reindekser database</li> <li>Noter          <ul> <li>Datadeling</li> <li>Upload bedrift</li> </ul> </li> </ul> |                     |                                   |                |      |                                   |                      |          |               |        |  |  |
| Lo                                                                                                    | kale bedrifter Onli | ne bedrifter                      |                |      |                                   |                      |          |               |        |  |  |
| A                                                                                                    | nsvarlig (alle)     | -                                 |                |      |                                   |                      |          |               |        |  |  |
|                                                                                                    | Bedrift             |                                   | Fier           | Ejer |                                   |                      |          |               |        |  |  |
|                                                                                                    | Bedrift             |                                   |                |      |                                   |                      |          |               |        |  |  |
|                                                                                                    | Bedrift<br>Kartotek | Bedrift                           | Fornavn        | 7    | Efternavn                         | Adresse              | Postnr   | Ву            | Datade |  |  |

## Sådan vælger du en bedrift

Husker sidst anvendte bedrift(er)

Vælg en bedrift

Normalt vil programmet huske den eller de bedrifter, som du sidst arbejdede med.

Den bedrift som du vil arbejde med vælger du ved at klikke på linien med bedriftens oplysninger og herefter vælge **Vælg bedrift** i funktionslinien.

Har du mange bedrifter i programmet kan du vælge fanebladet **Søg** for at søge efter bedriften ud fra et felt.

Hvis du vil arbejde med flere bedrifter samtidig, kan du vælge dem ved at holde Ctrltasten nede samtidig med at du klikker på de ønskede bedrifter. Herved bliver linierne markeret med en farve. Når du har valgt de ønskede bedrifter vælger du **Vælg bedrift** i funktionslinien.

(det er en forudsætning, at bedrifterne anvender samme kartotek; se selvstædig vejledning vedr. kartoteker.)

Hvis du får denne besked, når du har trykket "Vælg bedrift" er det fordi at én eller flere af de bedrifter du har valgt at arbejde med er udlæst via dataudveksling.

Ved markering i feltet **Vis ikke denne besked igen** fjernes advarslen fra denne bedrift.

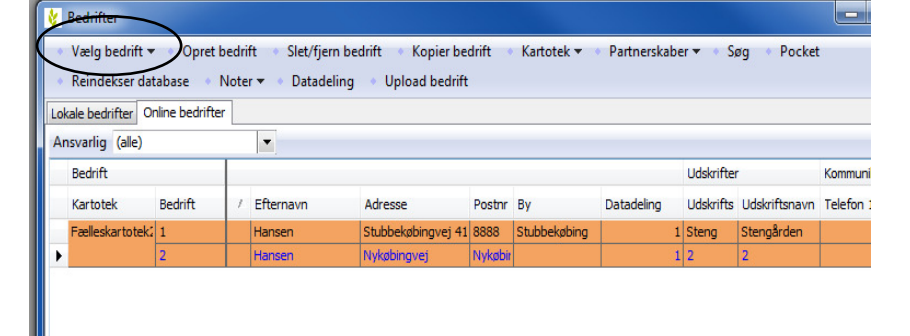

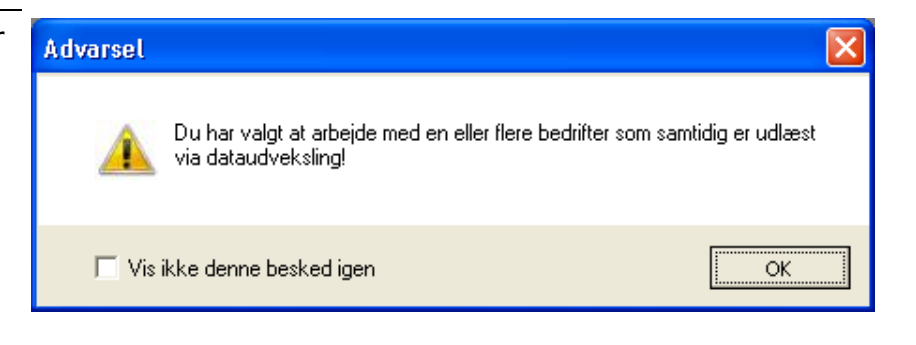

Når en bedrift er udlæst via dataudveksling er det fordi

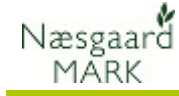

datasættet er i brug på en anden PC (f.eks. ved en landmand eller ved en rådgiver som er ude at besøge en landmand og har taget data med fra serveren).

Du kan godt arbejde med en bedrift som er dataudvekslet, men de ændringer du laver bliver overskrevet, når data igen bliver læst tilbage.

## Afgræns bedriftskartoteket (kun i rådgiverudgave)

Hvis der er flere brugere, der anvender samme database, kan bedriftsoversigten med fordel afgrænses på udvalgte bedrifter.

Feltet **Ansvarlig** kan vises på både fanen **Lokale bedrifter** og på fanen **Online** via kolonneopsætning, og feltet udfyldes for hver bedrift med navnet på den bruger der normalt arbejder med bedriften.

Herefter er det muligt at afgrænse bedriftsoversigten via feltet **Ansvarlig** over tabellen.

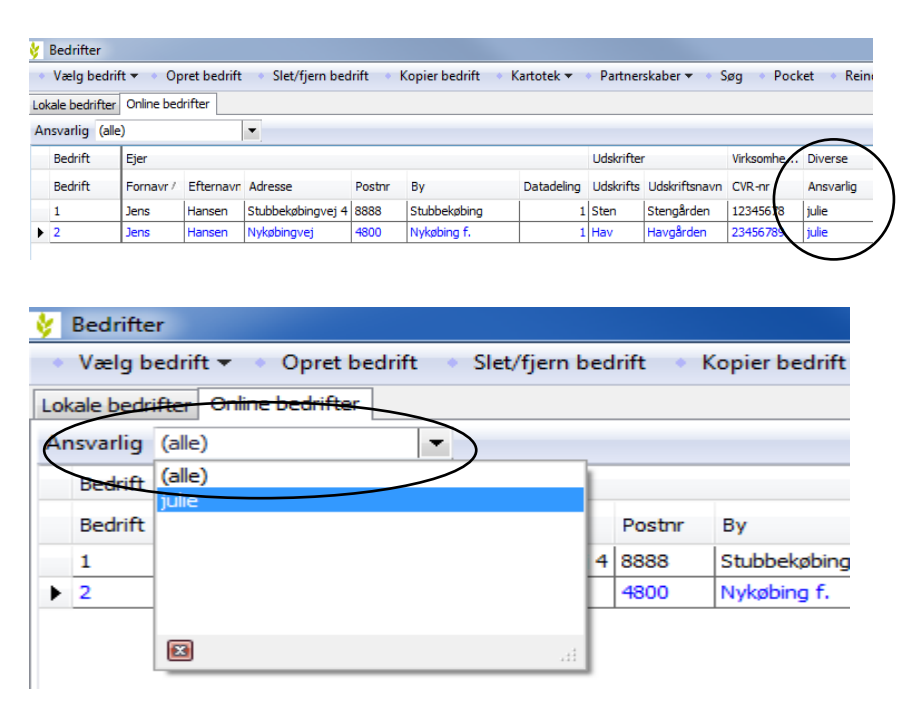